# Kommissionierung mittels GS1-128 (14-stellige GTIN) und 13-stelliger GTIN (Logistik und Versand)

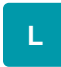

#### Inhalt

- Einführung in das Thema / Exkurs
  - Unterscheidung GS1-128-Barcode vs. EAN13-Barcode
  - Ausgangslage: EAN-13
  - Funktionslogik: Wie lassen sich GS1-128 Barcodes mit 14-Stellen in büro+ in diesem Zusammenhang nutzen?
  - Aufbau eines GS1-128 Barcodes
- Einstellungen in den Artikel-Parametern von büro+
  - Barcode in den Artikel-Stammdaten pflegen
    - Beispiel: Händler möchte EAN-13 mittels GS-128 in Warenausgangskontrolle nutzen

Mit büro+ sind Sie in der Lage einen GS-128 Barcode einscannen und gegen eine13-stellige GTIN in den Stammdaten vergleichen zu können. Um dies zu erreichen, muss in den Parametern (ARTIKEL - PARAMETER - Bereich: BARCODE) ein spezielles Kennzeichen gesetzt sein:

#### • EAN13 Barcode in GTIN, wenn erstes Zeichen eine "0" ist

Mit dieser Funktion profitieren Sie vom GS-128-Funktionsumfang in büro+, auch wenn Sie mit 13-stelligen Barcodes arbeiten (Kommissionierung mittels Barcode GS1-128 (Integrierte Logistik-/Versandlösung in büro+)).

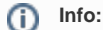

Technische Funktionsweise:

Beim Einscannen eines GS-128 wird Auf den Application Identifier: Al "01" geprüft. Folgt eine führende "Null" und dann ein 13-stelliger Barcode, wird dies als GS1-128 Barcode interpretiert.

### Einführung in das Thema / Exkurs

#### Unterscheidung GS1-128-Barcode vs. EAN13-Barcode

Beide Verfahren unterscheiden sich wie folgt:

| GS1-128                                                                                                    | EAN13/GTIN-13                                                                                                    |
|----------------------------------------------------------------------------------------------------|----------------------------------------------------------------------------------------------------|
| <ul> <li>Die Global Trade Item Number (GTIN) ist per Definition 14-stellig bei diesem Verfahren</li> <li>Laut der GS1-Spezifikation muss nach dem Application Identifier "01" eine 14-stellige Zahl (GTIN) folgen</li> <li>Vorteile GS-128: Weitere Informationen wie Seriennummern, Chargen, Mindesthaltbarkeitsdatum, etc. können in diesem mitgeführt werden</li> </ul> | <ul> <li>Die Global Trade Item Number (GTIN) ist per<br/>Definition 13-stellig bei diesem Verfahren</li> <li>In büro+ kann diese 13-stellige GTIN im Feld:<br/>"Barcode" der Artikelstammdaten gepflegt werden</li> </ul> |
| <ul> <li>Tipp:<br/>Weitere Informationen zum GS1-128-Format finden Sie auch in unserer Hilfe:</li> <li>Kommissionierung mittels Barcode GS1-128 (Integrierte Logistik-<br/>/Versandlösung in büro+)</li> </ul>                                                                                                    |                                                                                                    |
|                                                                                                    |                                                                                                    |

Info:

Mit microtech büro+ können daneben auch Herstellerbarcodes kleiner als 14-stellige GS1-128 GTIN gescannt werden.

#### Ausgangslage: EAN-13

Kunden aus dem Lebensmittelbereich und anderen Branchen hinterlegen im Feld "Barcode" in den Artikeln den EAN13 - Dieser ist 13-stellig.

Die EAN-13 setzt sich i. d. R. zusammen aus:

- 2 Stellen für das Land
- 5 Stellen für den Hersteller
- 5 Stellen für die Artikelnummer
- eine Stelle für die Prüfziffer

# Funktionslogik: Wie lassen sich GS1-128 Barcodes mit 14-Stellen in büro+ in diesem Zusammenhang nutzen?

Sollen auch 14-stellige Nummern in büro+ genutzt werden, so ist es möglich, einen 13-stelligen Barcode im Artikel als GTIN eines GS-128 Barcodes zu verwenden.

Zunächst einmal grundlegende Informationen zum Aufbau:

#### Aufbau eines GS1-128 Barcodes

Beispiel:

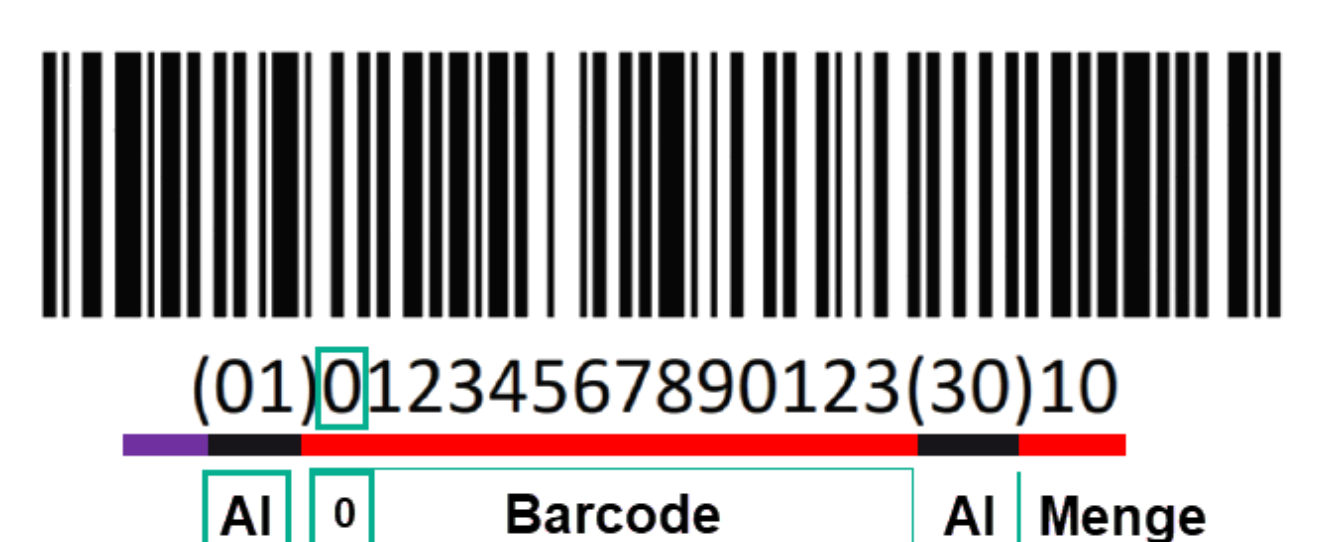

Der GS-128 muss in büro+ immer mit einem Steuerzeichen begonnen werden. Dieses "unsichtbare" (nicht druckbare) Zeichen lässt sich für die Eingabe durch ein eigenes Zeichen in den Parametern von büro+ konfigurieren (z. B. "[").

| Steuerzeichen:<br>FNC1                                                                                                    | Application Identifier:<br>Al                                                                                                    | Barcode (Daten<br>aus Barcode-Feld<br>in Artikel-<br>Stammdaten aus<br>büro+) | Application Identifier:<br>Al                                                                                                    | z. B.<br>"Menge" |
|----------------------------------------------------------------------------------------------------|----------------------------------------------------------------------------------------------------|-------------------------------------------------------------------------------|----------------------------------------------------------------------------------------------------|------------------|
| Ι                                                                                                    | 01                                                                                                    | 1234567890123                                                                 | 30                                                                                                    | 10               |
| Der GS-128 Barcode benötigt "immer" das <b>FNC1-Steuerzeichen</b> . Als<br>ASCII-Zeichen wird dafür <b>#29</b> verwendet, d. h. in büro+ muss #29<br>eingestellt werden, damit der Barcode von einem Scanner korrekt<br>verarbeitet werden kann.                                                                   | Legt fest, welche Daten nach diesem<br>folgen (z. B. Barcode, Menge,<br>Seriennummer, etc.)                                                                                                    | Wird in den Artikel-<br>Stammdaten gepflegt.                                  | Legt fest, welche Daten nach<br>diesem folgen (z. B. Barcode,<br>Menge, Seriennummer, etc.)                                                                                                    |                  |
| Da <b>#29</b> ein nicht druckbares Zeichen ist, können für den FNC1 auch<br>alternative Zeichen gemappt<br>werden, um eine manuelle Eingabe zu Testzwecken zu erleichtern, z.<br>B. " ". (In den Parameter finden Sie unter: ARTIKEL - PARAMETER -<br>Bereich: BARCODE - PRÜFUNG die Einstellmöglichkeit hierfür). | Besitzt der Al eine feste Datenlänge,<br>wie z. B. der Barcode, muss der Al<br>nicht mit einem Steuerzeichen<br>abgeschlossen werden<br>(Ein Beispiel zur Eingabe in büro+<br>finden Sie direkt unter dieser Tabelle) |                                                                               | Besitzt der Al eine variable<br>Datenlänge (z. B. die Menge), muss<br>dieser mit einem Steuerzeichen<br>abgeschlossen werden<br>(Ein Beispiel zur Eingabe in büro+<br>finden Sie direkt unter dieser<br>Tabelle) |                  |

Eingabe des Barcodes in büro+ für oben genanntes Beispiel:

0101234567890123 3010

## Einstellungen in den Artikel-Parametern von büro+

- Öffnen Sie die PARAMETER: ARTIKEL PARAMETER Bereich: BARCODE
- Aktivieren Sie das Kennzeichen: Barcode GS1-128 bei Barcodeprüfung berücksichtigen
- Aktivieren Sie Kennzeichen: EAN13 Barcode in GTIN, wenn erstes Zeichen eine "0" ist

Das Kennzeichen wirkt sich auf alle Stellen in der Software aus, an denen ein GS1-128 verwendet werden kann (z. B. Warenausgangskontrolle, Kasse, Vorgänge, etc.). Auf diese Weise können Sie einen **13-stelligen Barcode** als eine **14-stellige Global Trade Item Number** (GTIN) nach **GS1-128**-Datenstruktur nutzen. Technisch wird lediglich eine "Null" vorangestellt, um aus dem 13-stelligen, in büro+ gepflegten Barcode, einen 14-stelligen zu machen. Bei einem 14-stelligen Barcode wird auf ein AI "01" mit führender "0" geprüft. Ist dieser vorhanden wird die "0" abgeschnitten, um auf 13 Stellen zu kommen.

| ⊅ ÷                                                                                                    | Warenwirtschaft inkl. PoS: Parameter bearbeiten ? 🗹 🗖                                                                                                    |   |  |  |  |  |
|----------------------------------------------------------------------------------------------------|----------------------------------------------------------------------------------------------------|---|--|--|--|--|
| Start     Hilfe       Image: Schließen     Image: Speichern & Speichern & Zuget       Aktionen     Image: Speichern & Parameter                                                                                                    | rücksetzen System Eigenschaften<br>Einstellungen Bearbeiten                                                                                                    | ^ |  |  |  |  |
| Parameter durchsuchen   Artikel  Parameter  Artikel  Parameter  Artikel  Parameter  Artikel-Zuschlagsgruppen  Artikel-Zuschlagsgruppen  Stellplatzgrößen / Stellplatzgruppen  Brannlager  Regeln für Lager  Regeln für Lager  Regeln für Lagerbestand  Regeln für Lagerplatzbestand | Artikel: Parameter editieren  Artikel: Parameter editieren   Artikel: Parameter editieren  Antikel: Parameter editieren  Antik |   |  |  |  |  |

Als Trennzeichen zur Erleichterung der manuellen Eingabe, wird für dieses Beispiel in den Parametern: ARTIKEL - PARAMETER die "PIPE": "I" gewählt.

| Ø, ∓                                                                                                    | Warenwirtschaft inkl. PoS: Parameter bearbeiten ? 📧                                                                                                    | <b>□ ×</b> |
|----------------------------------------------------------------------------------------------------|----------------------------------------------------------------------------------------------------|------------|
| Start     Hilfe       Image: Schließen     Image: Speichern & Speichern & Speichern & Zurückse       Aktionen     Parameter                                                                                                    | etzen System Eigenschaften<br>Einstellungen Bearbeiten                                                                                                    | ~          |
| Parameter durchsuchen         Artikel         Parameter         Kataloge         Referenzbezeichnung         Einheiten         Artikel-Zuschlagsgruppen         Stellplatzgrößen / Stellplatzgruppen         Stammlager         Regeln für Lager         Regeln für Lager         Regeln für Lagerbestand         Regeln für Lagerplatzbestand         Parameter         Frachtgruppen | Artikel: Parameter editieren  Artikel: Parameter editieren  Imiliar Barcode  Trennzeichen  Mengentrennzeichen bei Barcodeeingabe (",")  Prüfung  Keine Prüfung Barcodenummer muss eindeutig sein Barcodenummer muss eindeutig sein Barcode GS1-128 bei Barcodeprüfung berücksichtigen Steuercode für FNC1 (#29,),  EAN13 Barcode in GTIN, wenn erstes Zeichen eine "0" ist Varianten Bindestrich "-" als Trennzeichen für Artikelnummer verwenden | erden      |

#### Beispiel: Händler möchte EAN-13 mittels GS-128 in Warenausgangskontrolle nutzen

Der Barcode im Artikel-Datensatz von büro+ lautet in diesem Beispiel:

- 1234567890123 (EAN-13)
- 01234567890123 (bei einem abzuscannenden Barcode, der nach dem Al "01" eine führende "Null" und die 13 Stellen enthält, wird wird dieser beim Scan im Format eines GS1-128 Barcode korrekt erkannt - mit führender "Null")

| 🛅 🥥 🗦                                |        |                 |           |                  |                 | Art      | ikel ändern                          |               |                                         |                  | ?  | F   | -      |     | × |
|--------------------------------------|--------|-----------------|-----------|------------------|-----------------|----------|--------------------------------------|---------------|-----------------------------------------|------------------|----|-----|--------|-----|---|
| Datei <b>Erfas</b>                   | sung   | Hilfe           |           |                  |                 |          |                                      |               |                                         |                  |    |     |        |     |   |
| Speichern<br>& schließen             | Quick  | Verwerfen       | Ändern    | ⊘ Stan<br>ि Weit | idard<br>tere 🔻 | Einfügen | X Ausschn<br>È Kopieren<br>X Löschen | eiden 🏾 🍸     | Arial - 9<br><i>K</i> <u>∪</u> <i>Ø</i> | ▼ Aˆ aĭ<br>• A • |    |     |        |     |   |
| Ak                                   | tionen |                 | Verka     | ufspreis         | e               | Zwiso    | henablage                            |               |                                         | Text             |    |     |        |     | ^ |
| Artikelnummer                        | [      | 10              |           |                  |                 |          | Refer                                | enz           |                                         |                  | Ψ, | Wer | tung 0 | •   |   |
| Suchbegriff                          | [      | ARTIKEL OBST 3  | 3         |                  | 1:              | 3-stelli | ig Barco                             | de            | 1234567890                              | 23               |    |     |        |     |   |
| Art des Artikels                     |        | Standardartikel |           |                  | *               |          | Ware                                 | ngruppen-Nr.  |                                         |                  |    |     |        | - P |   |
| Bezeichnung                          | Steuer | / Einheit / Kz  | Vk-Preise | Lager            | Lieferante      | n Gebind | le Provisi                           | on / Gesperrt | Selektionen                             | Bild / Mer       | no |     |        |     | * |
| Bezeichnung <u>1</u><br>Kurzbezeichr | nung   | ARTIKEL         | OBST 3    |                  |                 |          |                                      |               |                                         |                  |    |     |        |     | ^ |
| ARTIKEL O                            | BST 3  |                 | <u></u>   |                  |                 |          |                                      |               |                                         |                  |    | -   |        |     | ų |

In diesem Beispiel möchte ein Händler mit Waren des täglichen Bedarfs seine Lebensmittel (EAN-13) per GS1-128 in der Warenausgangskontrolle abarbeiten können. Die Barcodes werden entsprechend generiert, z. B. mit dem Druckdesigner in microtech büro+.

Der Barcode im Artikel-Datensatz von büro+ lautet in diesem Beispiel:

• 123456789123 (EAN-13)

Sofern das Kennzeichen: "EAN13 Barcode in GTIN, wenn erstes Zeichen eine Null ist" aktiv ist, wird der 14-stellige Barcode in büro+ akzeptiert.

Nach der führenden Null folgen die 13 Stellen des Artikel-Barcodes.

Am Logistik-Arbeitsplatz im Bereich: VERKAUF - LOGISTIK lässt sich ein solcher Barcode scannen.

0101234567890123 3010

|                                                                                                    |                                      | Log                                       | jistik: AP1 - (BARCODE) SL ·  | - microtech büro+                                       |                                    | ? 🖻 🗕                             | □ ×                                    |
|----------------------------------------------------------------------------------------------------|--------------------------------------|-------------------------------------------|-------------------------------|---------------------------------------------------------|------------------------------------|-----------------------------------|----------------------------------------|
| Datei <b>Start</b> Übergeben/A                                                                                                    | uswerten Ansicht Hilfe               |                                           |                               |                                                         |                                    |                                   |                                        |
| Schaubild<br>Überblick                                                                                                    | Alle Hinzufügen                      | 1 Entfernen Alle<br>entferner<br>Position | Abschluss<br>Ursprungsvorgang | Wiegen Abschluss Storno Löschen<br>& Neu<br>Zielvorgang | Parameter Quellvorgang<br>Verweise | Positionen Zielvorgang<br>Ansicht | ^                                      |
| Verkauf <                                                                                                    | Logistik-Positionen Logistik-Vorgäng | e AP1 × AP5                               |                               |                                                         |                                    |                                   | - × <                                  |
| Vorgänge<br>Angebote, Lieferscheine,<br>Rechnungen,                                                                                                    | PL2100062<br>(Pickliste)             | 0101234567890123                          | 3010                          |                                                         | $\bigcirc$ (                       | Θ                                 | Aufg                                   |
| Logistik         Logistik         weinafgang für die Logistik         Image: Status         Image: Status         Status         Verkauf         Enkauf         Enkauf< | Artikel                              | : 10 <sup>10</sup>                        | id                            | (Leer)                                                  |                                    |                                   | jabenleiste 🖾 Keine 🚔 Heute: 1 Aufgabe |

Durch die Eingabe des GS1-128 wurde der korrekte Artikel übernommen und auch die Mengenangabe ("10") wurde berücksichtigt.

| 🔅 =                                                           | Logistik: AP1 - (BARCODE)SL - microtech büro+ ? 🖬 🗕 🗖                                                                                                    | ×                |
|---------------------------------------------------------------|----------------------------------------------------------------------------------------------------|------------------|
| Datei Start Übergeben/<br>Schaubild Parken & Ver<br>schließen | Auswerten Ansicht Hilfe                                                                                                    |                  |
| Überblick Quellvorga                                          | ing Position Ursprungsvorgang Zielvorgang Verweise Ansicht                                                                                                    | ^                |
| Verkauf <                                                     | Logistik-Positionen Logistik-Vorgänge AP1 × AP5                                                                                                    | ۰ <              |
| Vorgänge<br>Angebote, Lieferscheine,                          | PL2100062<br>(Rickiste) [010[1234567890123]30[10]                                                                                                    | Auf              |
| Logistik                                                      | LI2100112 Post Paket (national)                                                                                                    | gabe             |
| Vorgänge für die Logistik<br>verwalten und bearbeiten         | Artikel: 10 Ll2100112 1                                                                                                    | nleiste []] Kein |
| Commerce<br>Support                                           | Soli jetzt der nachfolgende Zielvorgang abgeschlossen<br>werden?<br>• Li2100112 1<br>(Rechnung I - RE12100080)                                                                                                    | e 💾 Heute: 1     |
| Einkauf                                                       | Bil Es sind keine weiteren Positionen mehr verfügbar.                                                                                                    | Aufgabe          |
| Zahlungsverkehr                                               | → Klicken Sie hier, wenn jetzt der Zielvorgang<br>abgeschlossen werden soll.<br>10 / 10                                                                                                    |                  |
|                                                               | Image: Wight in the second second |                  |